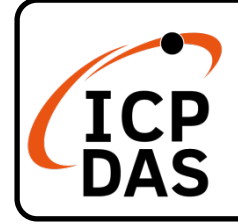

### PCI-AD64 系列 快速上手指南

v1.1, Dec. 2022

#### 產品內容

除了本『快速上手指南』外,此產品內容還包括以下這些配件:

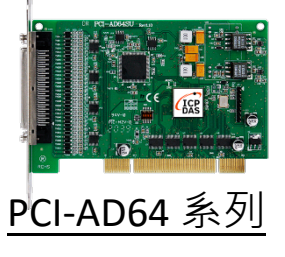

技術支援

service@icpdas.com www.icpdas.com

#### 技術資源

如何在 ICP DAS 網站上搜尋 PCI-AD64 驅 動程式、手冊及規格

• 行動版網站

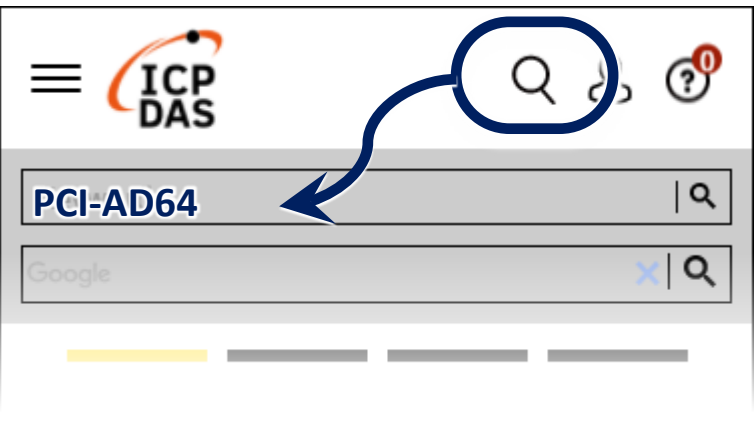

• 電腦版網站

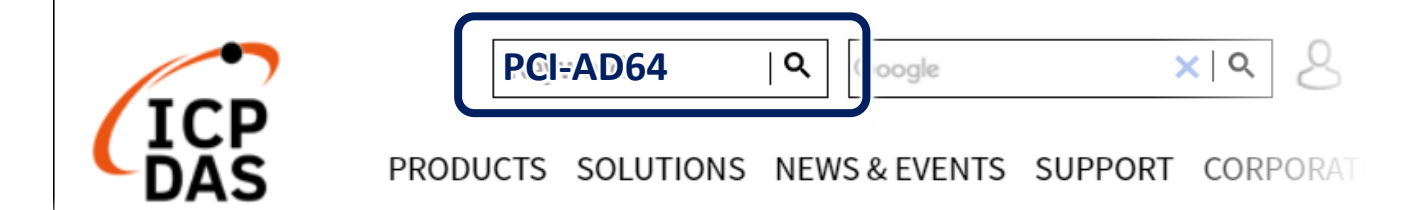

### 參考資訊

• 詳細關於 PCI-AD64 系列軟體硬體手冊、驅動及範例程式,快速下載連結 如下:

http://www.icpdas.com/tw/download/index.php?model=PCI-AD64SU

### 安裝軟體到您的電腦

1) 下載並執行 Windows 驅動程式安裝。驅動程式位置:

☑ UniDAQ 驅動程式支援 32-/64-bit Windows 10/11 https://www.icpdas.com/tw/download/index.php?kw=UniDAQ

2) 單擊 "Next>" 按鈕並開始安裝。

3) 檢查您的板卡及系統是否在支援內,並單擊 "<u>N</u>ext>" 按鈕。

4) 選擇安裝目錄,預設為 C:\ICPDAS\UniDAQ,確認後單擊 "<u>N</u>ext>"按 鈕。

5) 在列表內勾選您所需要的安裝驅動程式的板卡·勾選完後單擊 "<u>N</u>ext>" 按鈕。

6) 單擊在 Select Additional Tasks 視窗上的 "Next>" 按鈕。

7) 單擊在 Download Information 視窗上的 "Next>" 按鈕。

8) 選擇 "No, I will restart my computer later" 並且按 "<u>F</u>inish" 按鈕, 完成安裝。

<u>注意:</u> 詳細驅動程式安裝說明,參考 PCI-AD64 系列使用手冊中 第 4 章 "開始安裝使用"。

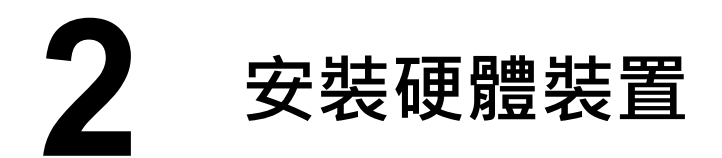

1) 關閉並切斷您電腦的電源。

2) 打開電腦機殼。

3) 選擇未使用的 PCI /PCI Express 插槽, 並移除保護裝置。

- 4) 小心插入您的 PCI /PCI Express 插槽
- 中,並以螺絲固定住。
- 5) 裝回電腦機殼。
- 6) 打開電腦電源。
- 7) 重啟電腦後,操作系統將會自動完成即插即用驅動安裝。
- 8) 進入"裝置管理員"來確認 PCI-AD64 名稱是否正確列出,如下圖所示。

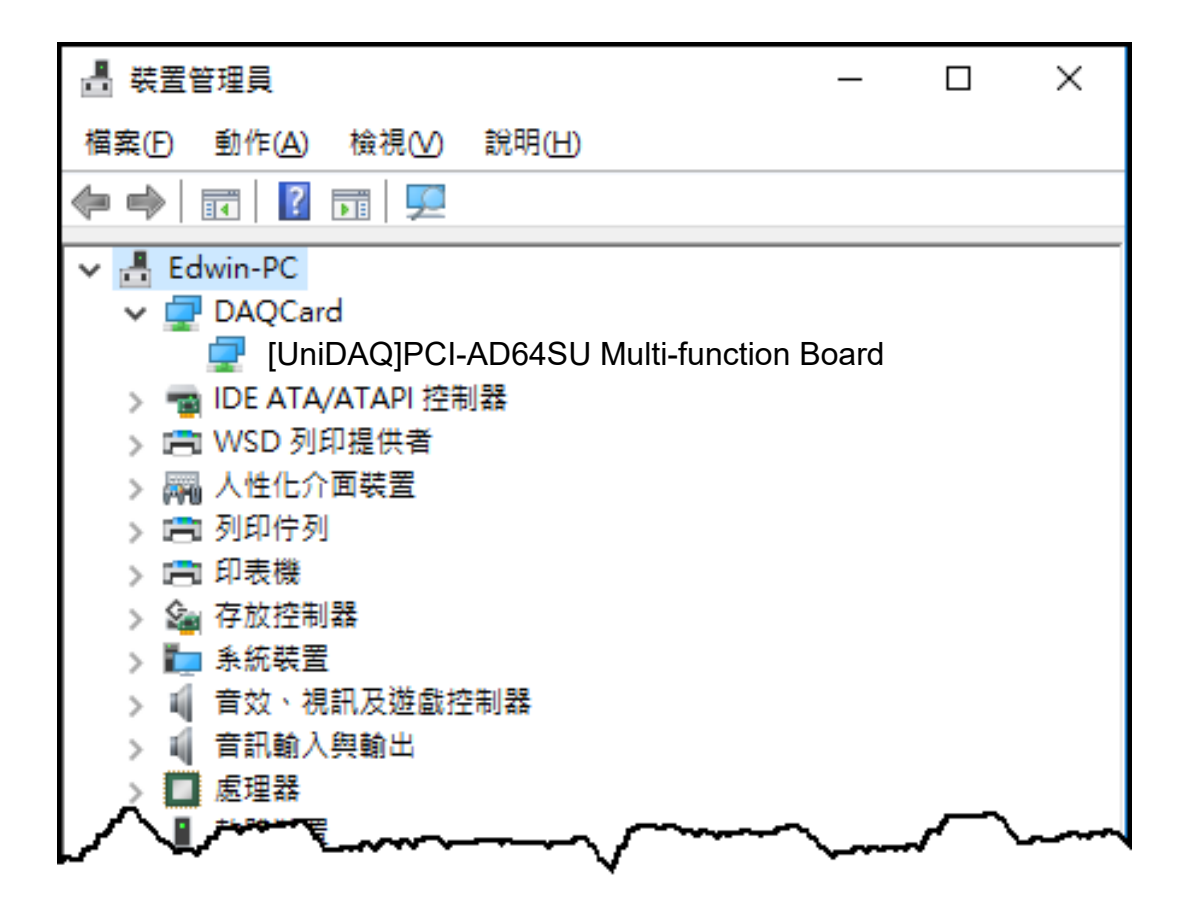

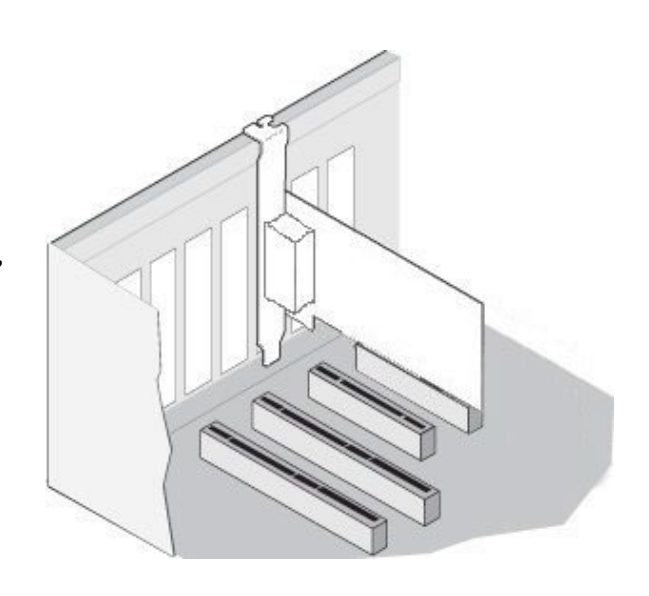

### 腳位定義

| Pin Assignment |       | Terminal | No   | . Pin Ass | Pin Assignment |  |  |
|----------------|-------|----------|------|-----------|----------------|--|--|
| S.E. Diff.     |       |          |      | Diff.     | S.E.           |  |  |
| AI00           | +00IA | 68       | 34   | AI00 -    | AI01           |  |  |
| AI02           | AI01+ | 67       | 33   | AI01 -    | AI03           |  |  |
| AI04           | AI02+ | 66       | 32   | AI02 -    | AI05           |  |  |
| AI06           | AI03+ | 65       | 31   | AI03 -    | AI07           |  |  |
| AI08           | AI04+ | 64       | 30   | AI04-     | AI09           |  |  |
| AI10           | AI05+ | 63       | 29   | AI05-     | AI11           |  |  |
| AI12           | AI06+ | 62       | 28   | AI06 -    | AI13           |  |  |
| AI14           | AI07+ | 61       | 27   | AI07 -    | AI15           |  |  |
| AG             | ND    | 60       | 26   | AG        | ND             |  |  |
| AI16           | AI08+ | 59       | 25   | AI08 -    | AI17           |  |  |
| AI18           | AI09+ | 58       | 24   | AI09-     | AI19           |  |  |
| AI20           | AI10+ | 57       | 23   | AI10-     | AI21           |  |  |
| AI22           | AI11+ | 56       | 22   | AI11-     | AI23           |  |  |
| AI24           | AI12+ | 55       | 21   | AI12-     | AI25           |  |  |
| AI26           | AI13+ | 54       | 20   | AI13-     | AI27           |  |  |
| AI28           | AI14+ | 53       | 19   | AI14-     | AI29           |  |  |
| AI30           | AI15+ | 52       | 18   | AI15-     | AI31           |  |  |
| AI32           | AI16+ | 51       | 17   | AI16-     | AI33           |  |  |
| AI34           | AI17+ | 50       | 16   | AI17-     | AI35           |  |  |
| AI36           | AI18+ | 49       | 15   | AI18-     | AI37           |  |  |
| AI38           | AI19+ | 48       | 14   | AI19-     | AI39           |  |  |
| AI40           | AI20+ | 47       | 13   | AI20-     | AI41           |  |  |
| AI42           | AI21+ | 46       | 12   | AI21-     | AI43           |  |  |
| AI44           | AI22+ | 45       | 11   | AI22 -    | AI45           |  |  |
| AI46           | AI23+ | 44       | 10   | AI23-     | AI47           |  |  |
| AGND           |       | 43       | 9    | AG        | IND            |  |  |
| AI48           | AI24+ | 42       | 8    | AI24-     | AI49           |  |  |
| AI50           | AI25+ | 41       | 7    | AI25 -    | AI51           |  |  |
| AI52           | AI26+ | 40       | 6    | AI26-     | AI53           |  |  |
| AI54           | AI27+ | 39       | 5    | AI27 -    | AI55           |  |  |
| AI56           | AI28+ | 38       | 4    | AI28-     | AI57           |  |  |
| AI58           | AI29+ | 37       | 3    | AI29-     | AI59           |  |  |
| AI60           | AI30+ | 36       | 2    | AI30-     | AI61           |  |  |
| AI62           | AI31+ | 35       | 1    | AI31-     | AI63           |  |  |
|                |       |          | SCSI | 68-pin/D  | B-68-pin       |  |  |
|                |       |          |      |           |                |  |  |

## 4 進階配置

在自我測試前,使用 Windows 裝置管理員中的 Advanced 配置頁籤來設定類比輸入接線模式,步驟如下圖所示。

1) 開啟 Windows 裝置管理員,尋找裝置 PCI-AD64 後使用右鍵選單進入

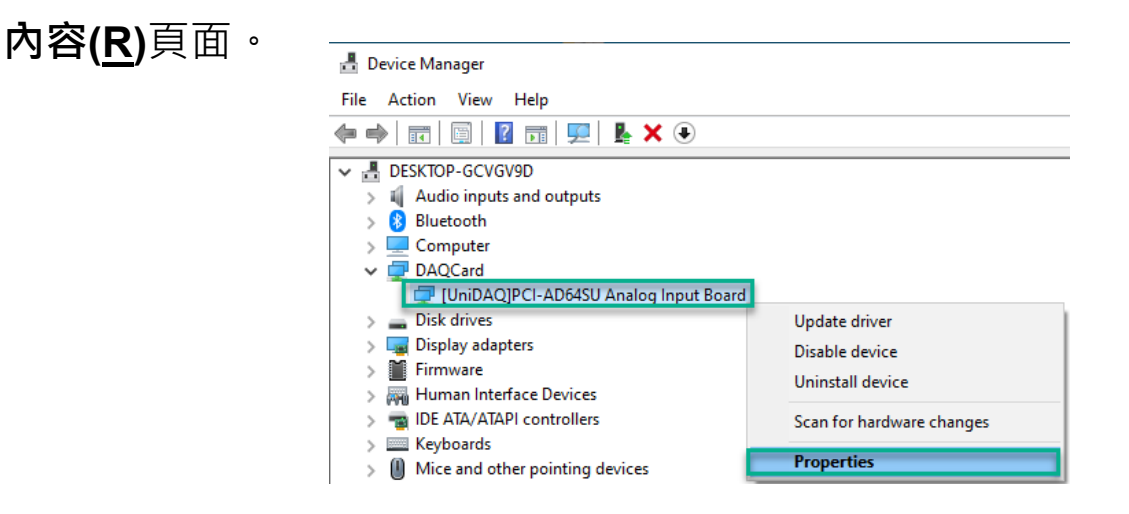

- 2) 單擊 Advanced 項目來開啟配置頁面。在**類比輸入接線模式**區塊中, 點選單端模式項目來執行下章節中的自我測試。
- 3) 單擊儲存設定(S)按鍵後,再單擊確定按鍵來儲存設定值並完成配置。

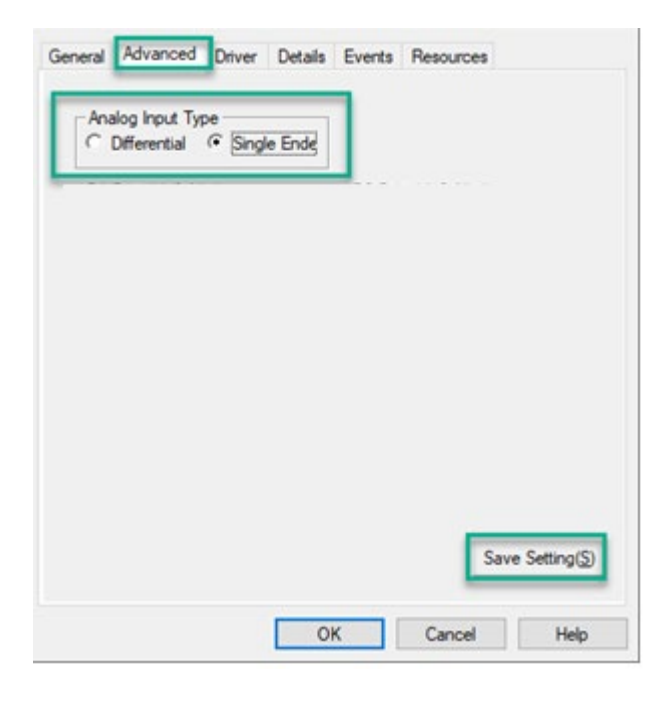

# **5** 自我測試

- ▶ 準備項目:
- ☑ CA-SCSI15-H3 (選購品) Cable
- ☑ DN-68A(選購品) 端子板
- 1) 使用 CA-SCSI15-H3 Cable 將板卡上的 CON1 連接至 DN-68A。

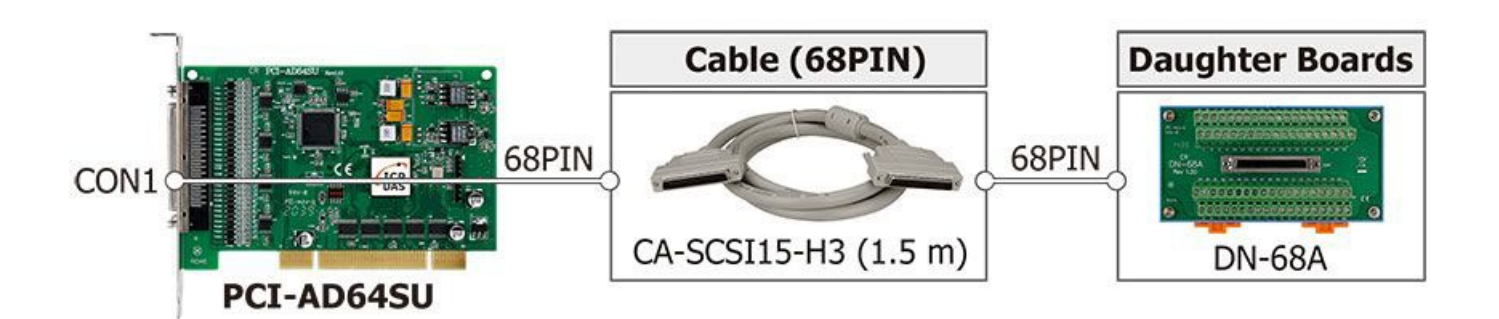

#### 2)AI 功能測試與接線:

保持類比輸入接線模式為單端模式(第5頁)將AO通道0連接至AI通道0,請 參考下面接線方式:

將 AI\_GND pin (Pin60) 連接至電池負極

將 Alo pin (Pin68) 連接至電池正極

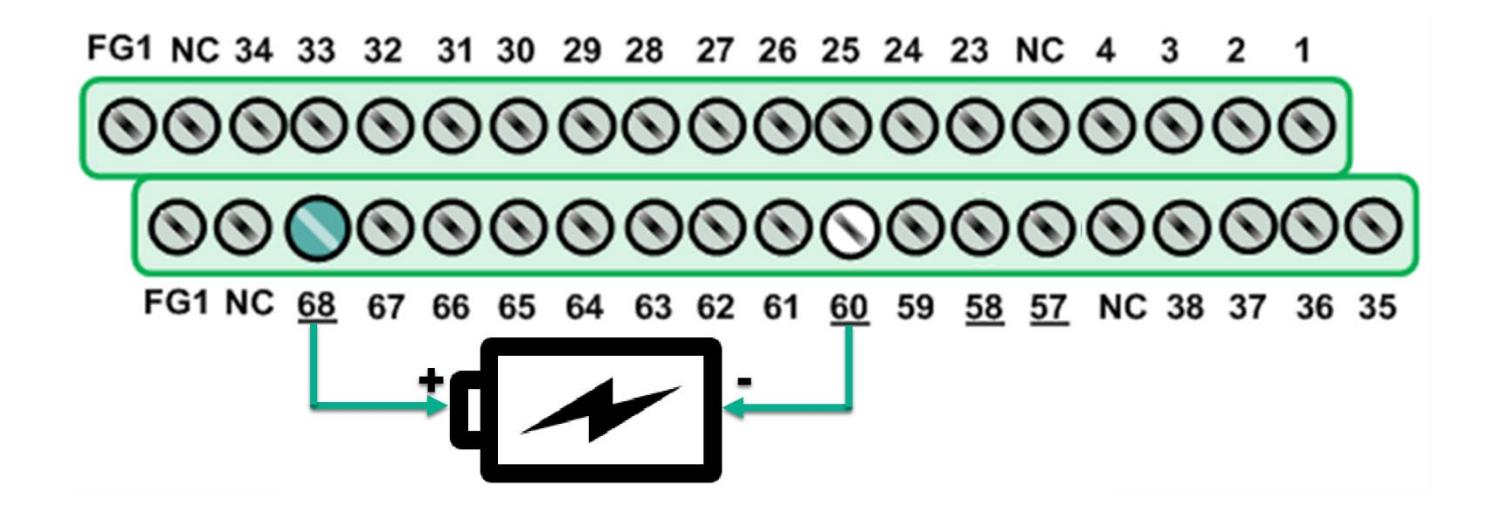

3) 執行 UniDAQ Utility 程式。當 UniDAQ 驅動程式安裝完成後並重新開

機後→ UniDAQ Utility 將被放置在預設 路徑 **"C:\ICPDAS\UniDAQ\Driver"** 

下。

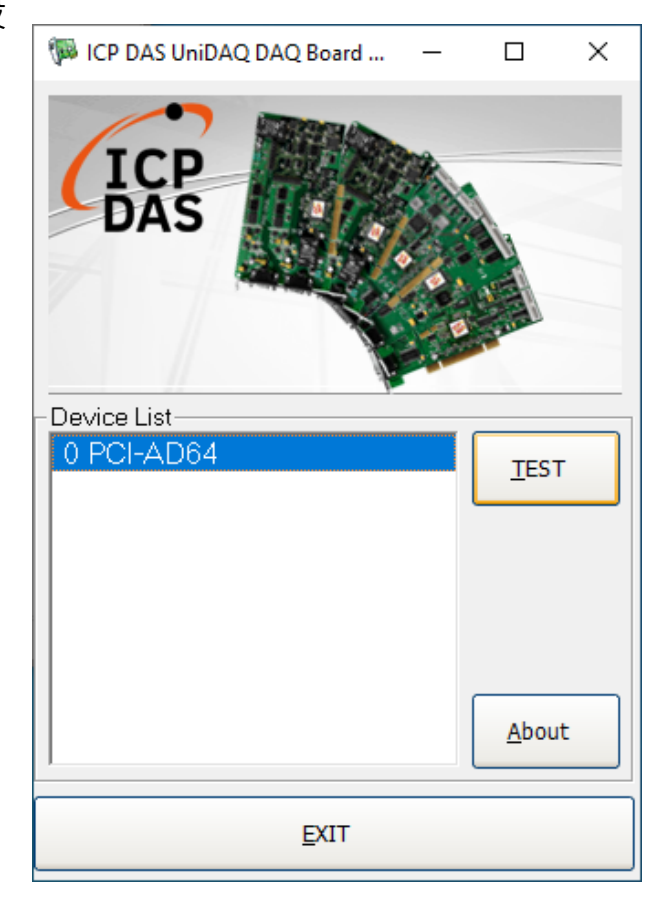

4) 按下"<u>T</u>EST"按鈕,開始測試。

●單擊 Analog Input 項目並按下 <u>S</u>INGLE 鍵後啟動量測,目視通道 0 的 電壓值是否為電池電壓。

| 🖗 (                                                              | ) PCI-AD64 (C                                                                      | ARD ID:0)             |                 |                     |        |                    |           | _     |    | Х |
|------------------------------------------------------------------|------------------------------------------------------------------------------------|-----------------------|-----------------|---------------------|--------|--------------------|-----------|-------|----|---|
| Analog Input Analog Output Digital Input Digital Output Timer/Co |                                                                                    |                       |                 |                     |        | Timer/ <u>C</u> ou | inter Y   | MISC. |    |   |
| Ch                                                               | Voltage(V)                                                                         | Ch Volta              | ge(V) Cł        | n Volta             | age(V) | Ch V               | oltage(V) | 1     |    |   |
| 0                                                                | 2.99947                                                                            | 8 <mark>-0.</mark> 6  | 1 1             | 6 <mark>-0</mark> . | 90438  | 24                 | 0.90068   |       |    |   |
| 1                                                                | 0.70155                                                                            | 9 <mark>-0.</mark> 7  | 7 <b>931</b> 1  | 7 <mark>-0</mark> . | 94075  | 25                 | 0.86307   |       |    |   |
| 2                                                                | 0.87077                                                                            | 10 <mark>-0.8</mark>  | 3 <b>4488</b> 1 | 8 <mark>-0</mark> . | 85475  | 26                 | 0.88742   |       |    |   |
| 3                                                                | -0.03699                                                                           | 11 <mark>-0.</mark> 8 | 3 <b>1776</b> 1 | 9 <mark>-0.</mark>  | 92071  | 27                 | 0.90561   |       |    |   |
| 4                                                                | -0.05117                                                                           | 12 -0.                | 2 <b>7861</b> 2 | 0 <mark>-0</mark> . | 77707  | 28                 | 0.89513   |       |    |   |
| 5                                                                | -0.28389                                                                           | 13 <mark>-0.</mark>   | <b>2133</b> 2   | 1 <mark>-1</mark> . | 00609  | 29                 | 0.92503   |       |    |   |
| 6                                                                | -0.46051                                                                           | 14 - <b>0</b> .8      | 35444 2         | 2 <mark>-0</mark> . | 87386  | 30                 | 0.89821   |       |    |   |
| 7                                                                | -0.62943                                                                           | 15 <mark>-0.8</mark>  | 3 <b>9482</b> 2 | 3 <mark>-0</mark> . | 91794  | 31                 | 1.82261   |       |    |   |
| -Set<br>Typ<br>Rar                                               | Setting<br>Type 0:Low Gt Channel 0-31<br>Range 00:Bipolar ±10V Sampling Rate 10 Hz |                       |                 |                     |        |                    |           |       |    |   |
|                                                                  |                                                                                    |                       |                 |                     |        |                    |           | Ð     | ат |   |